Инструкция о порядке пополнения баланса лицевых счетов ЭСУП школа

1) После открытия приложения сбербанк онлайн выбираем вкладку «Переводы и платежи» и заполняем строку поиска словом – ПроСервис Таймыр

| Оплата покупок и услуг красноярский край г красноярск                                                                                                    | выбор услуги заполнение реквизитов подтверждение статус операции |  |
|----------------------------------------------------------------------------------------------------|------------------------------------------------------------------|--|
| Q ПроСервис Найти                                                                                                    | Получатель                                                       |  |
|                                                                                                    | Наименование: ПроСервис Таймыр                                   |  |
| упорядочить: по региону по алфавиту по услуге                                                                                                    | Услуга:" ОПЛАТА ШКОЛЬНОГО ПИТАНИЯ                                |  |
| Красноярский край г Красноярск                                                                                                    | Регион оплаты: Красноярский край г Красноярск                    |  |
| Construct and the second and the second and th | ИНН: 2457076224                                                  |  |
| реч: 40/02/1093110009008<br>Красноярский край г Красноярск                                                                                                    | Счет: 40702810931160009068                                       |  |
| Показать результаты без учета региона 👻                                                                                                    | Банк получателя                                                  |  |
|                                                                                                    | Наименование: КРАСНОЯРСКОЕ ОТДЕЛЕНИЕ N 8646 ПАО СБЕРБАНК         |  |
| выбор услуги заполнение реквизитов подтверждение статус операции                                                                                                    | БИК: 040407627                                                   |  |
|                                                                                                    | Корсчет: 3010181080000000627                                     |  |
| Получатель: ПроСервис Таймыр                                                                                                    | Списать со счета:*                                               |  |
| Услуга*: оплата школьного питания                                                                                                    | Детали платежа                                                   |  |
| Оплата с*: 7470 [Visa Classic] 0.00 руб.                                                                                                    | Лицевой счет.*                                                   |  |
|                                                                                                    | -ON4                                                             |  |
| Лицевой счет":<br>Введите лицевой счет, не менее 3-х и не более 30-ти симвопов.                                                                                                    | Сумма платежа." 2 500 руб.                                       |  |
|                                                                                                    |                                                                  |  |

Далее открывается страница, где необходимо ввести номер лицевого счета, и счет, с которого произойдет оплата. Далее открывается станице, где отражается фамилия имя отчество владельца лицевого счета. Вводим сумму платежа и нажимаем: оплатить.

2) Оплата лицевого счета, питающегося через операторов банка Сбербанк:

Ниже указаны реквизиты ПроСервис Таймыр, которые потребуют при оплате через оператора

Обязательно также говорить номер ЛС и ФИО, кому пополняют

| ООО «ПроСервис ИНН Сбол<br>Таймыр» КПП Рас<br>245701001 407 | расноярское отделение №8646 ПАО<br>бербанк<br>асчетный счет<br>)7 028 109 311 600 090 68 | Лицевой счет<br>ФИО |
|-------------------------------------------------------------|------------------------------------------------------------------------------------------|---------------------|
|-------------------------------------------------------------|------------------------------------------------------------------------------------------|---------------------|

3) Через терминал самообслуживания Сбербанка наличными денежными средствами. Оплата производится через «Поиск организации/личный кабинет» -> ПОИСК ПО ИНН -> Вводим ИНН 245707524 -> номер ЛС. Выбираем куда переводить сдачу и пополняем.